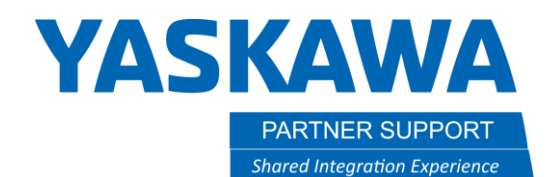

This document captures ideas, experiences, and informal recommendations from the Yaskawa Partner Support team. It is meant to augment – not supersede manuals or documentation from motoman.com. Please contact the Partner Support team at <a href="mailto:partnersupport@motoman.com">partnersupport@motoman.com</a> for updates or clarification.

# How to Correct Axis Limits for Weld and Spot Robots in MotoSim

## Introduction

Several Robot models share the same structure but have different axis reach limits. A GP12 and an AR1440 are essentially the same robot, just that the AR1440 has less reach; to preserve the thru-arm cables. However, in MotoSim, both models have the same reach as the GP12. This could pose a problem when programming with a weld robot because it is using the larger reach limits of the handling model. Below are instructions on changing the reach of the affected robot models.

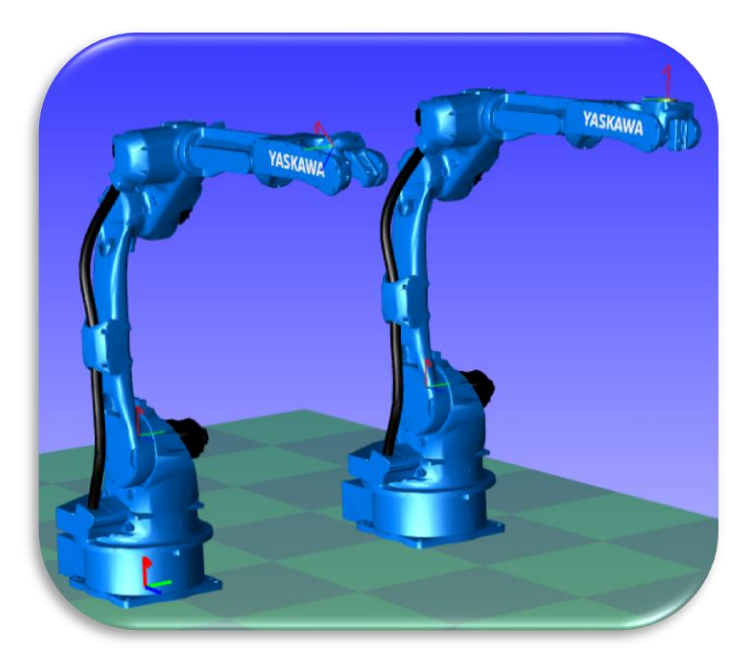

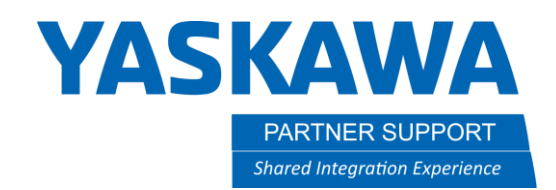

This document captures ideas, experiences, and informal recommendations from the Yaskawa Partner Support team. It is meant to augment – not supersede manuals or documentation from motoman.com. Please contact the Partner Support team at partnersupport@motoman.com for updates or clarification.

## How to Adjust Robot Axis Rotation

### **Limits Customization**

For most of the Welding or Spot robot models, the reach can be adjusted by navigating to the CONTROLLER tab / MAINTENANCE MODE / SETUP / OPTION FUNCTION / LIMITS CUSTOMIZATION. See the MotoSim Manual, section 13.7.1 for more information.

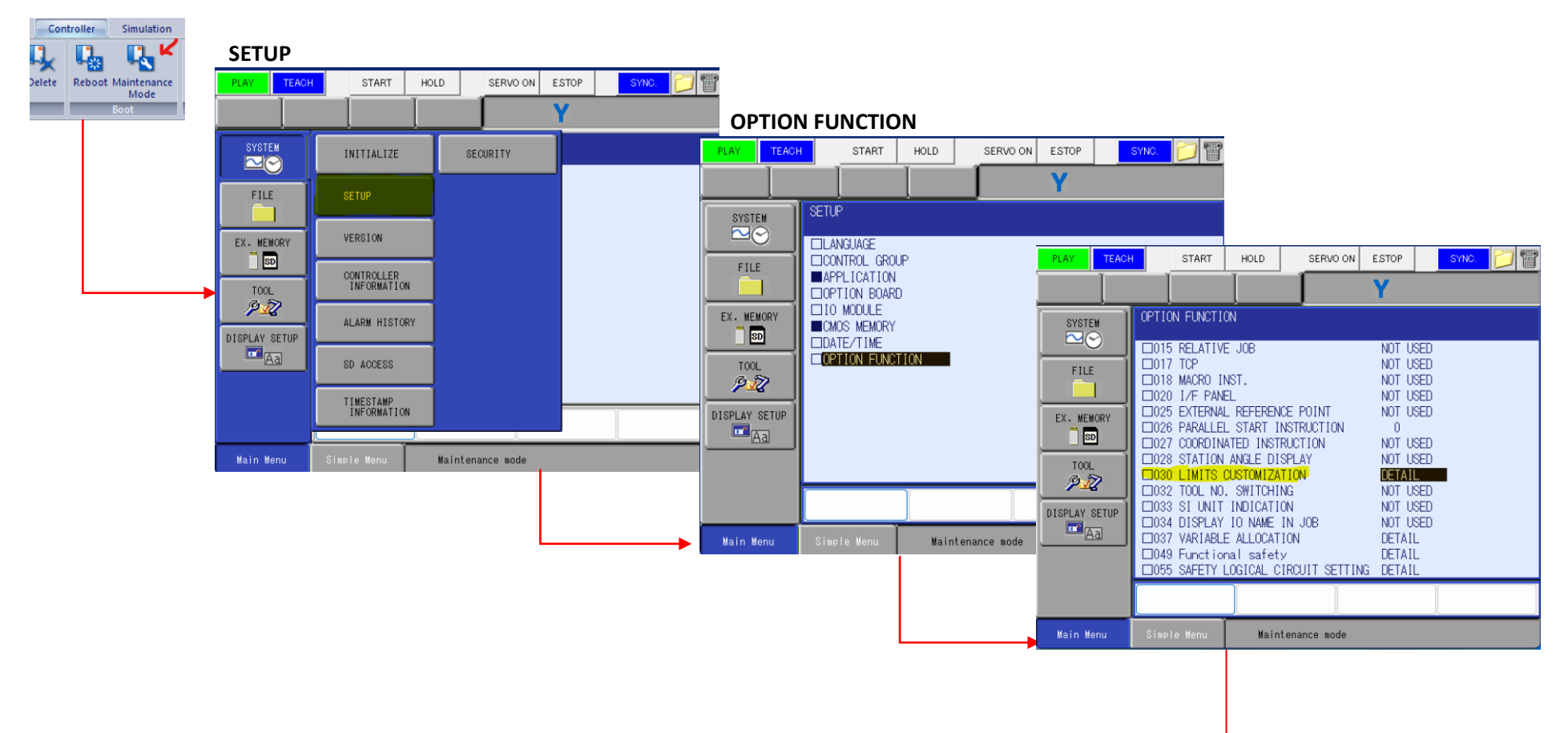

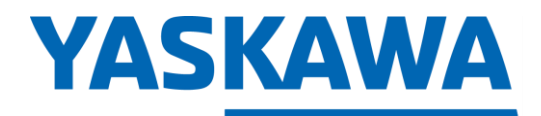

PARTNER SUPPORT Shared Integration Experience This document captures ideas, experiences, and informal recommendations from the Yaskawa Partner Support team. It is meant to augment – not supersede manuals or documentation from motoman.com. Please contact the Partner Support team at <a href="mailto:partnersupport@motoman.com">partnersupport@motoman.com</a> for updates or clarification.

#### **CHANGE TO STANDARD**

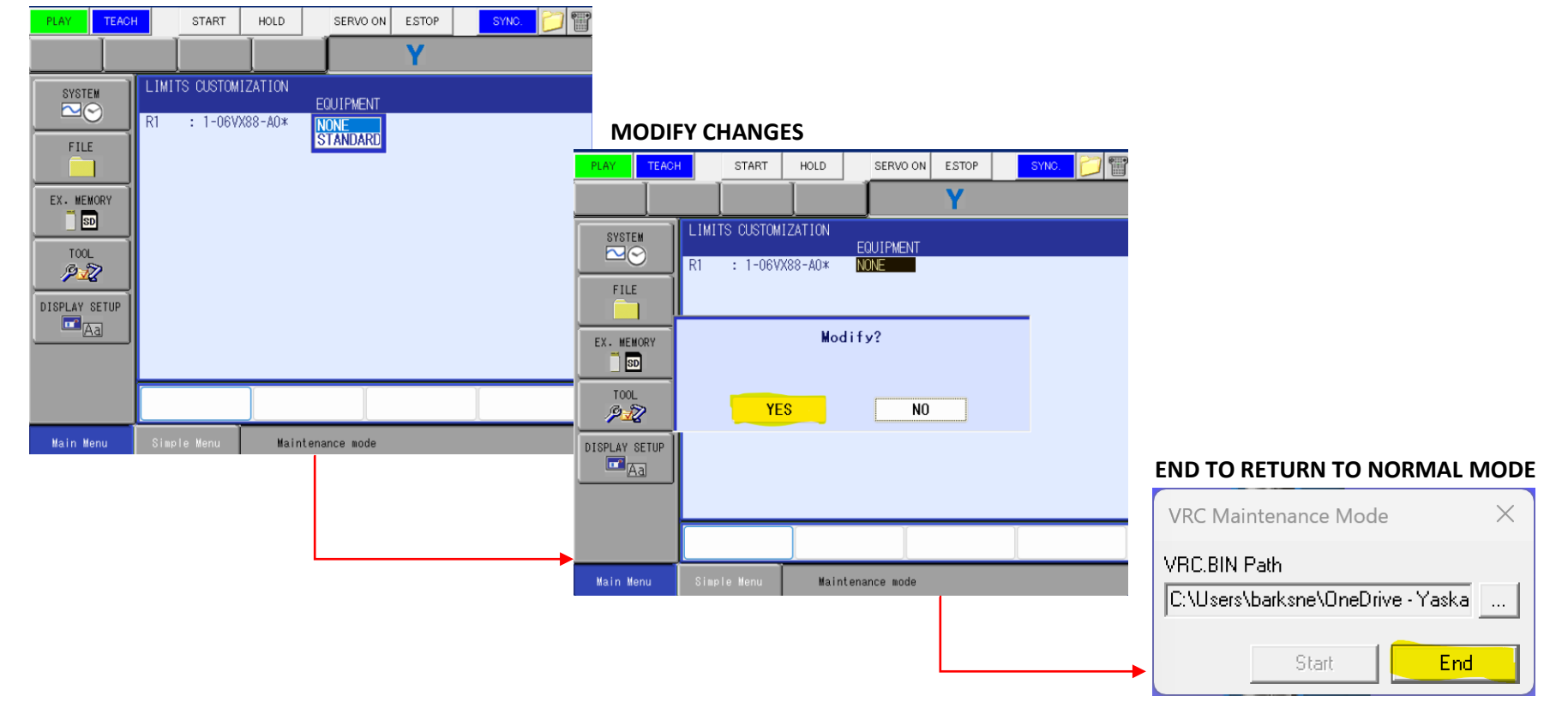

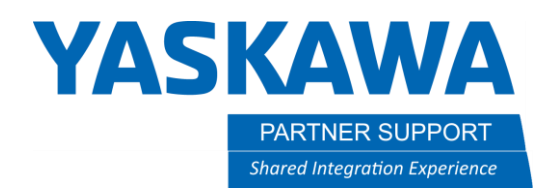

This document captures ideas, experiences, and informal recommendations from the Yaskawa Partner Support team. It is meant to augment – not supersede manuals or documentation from motoman.com. Please contact the Partner Support team at partnersupport@motoman.com for updates or clarification.

## **Soft Limits**

One of the Weld Robots, the AR3120, is strictly a US model and does not have an alternative Limits Customization to choose from. For this model, use the Soft Limits option as seen below.

Select the ROBOT menu / SOFTLIMIT SETTINGS / DISPLAY / Coordinate Change...change ± axis limits that match the AR3120 specs.

#### **ROBOT / SOFTLIMIT SETTING**

| PLAY TEACH       | START HO            | LD SERVO ON E       | STOP SYNC.           |             |            |                      |                   |              |                                  | Match  | n limi        | ts to ΔR <sup>2</sup>              | 8120 sn                      | ecs on last n                             | age                                             |
|------------------|---------------------|---------------------|----------------------|-------------|------------|----------------------|-------------------|--------------|----------------------------------|--------|---------------|------------------------------------|------------------------------|-------------------------------------------|-------------------------------------------------|
| JOB E            | DIT DISPLAY U       | TILITY 1221         | 😫 🛅 🖵 👇              | DISF        | PLAY /     | Coord                | dinate            | Change       |                                  | Water  | • • • • • • • |                                    | )120 SP                      |                                           | uge                                             |
| JOB              |                     | × 100               | OVERRUN              |             | H _ :      | START                | HOLD              | SERVO ON EST | OP SYNC.                         |        |               |                                    |                              |                                           |                                                 |
| ARC WELDING      | POSITION            | -7 100L             | &S-SENSOR            | DATA E      | DIT        | DISPLAY              | UTILITY           | ]1224(%)     | 10 🕞 👇                           |        |               |                                    |                              |                                           |                                                 |
|                  | COMMAND<br>POSITION | INTERFERENCE        | JIMIT RELEASE        | JOB         | SOFT<br>CO | oordinate .<br>hange |                   |              |                                  | PLAY   | TEACH         | START                              | HOLD                         | SERVO ON ESTOP                            | SYNC. 🍎 😭                                       |
| VARIABLE<br>B001 | SERVO MONITOR       | SHOCK SENS          | 🖶 ARM CONTROL        | ARC WELDING | R1 :S      | -254                 | 434               | CURRENT<br>0 | SOFTLIMIT(+)<br>254434<br>216576 | DATA   | ED            | IT DISPLAY                         | UTILITY                      | 12≧∕13⊗1⊠                                 | 📮 <del>(h)</del>                                |
|                  | WORK HOME POS       | Ser coordinate      | 나는 SHIFT VALUE       | VARIABLE    | UR         | -144<br>-159<br>-186 | 384<br>549<br>182 | 0            | 410839<br>186182                 | JO     |               | SOFTLIMIT SE<br>COORDINATE<br>SOFT | TTING<br>: ANGLE<br>IMIT(-)  | CURRENT                                   | SOFTI IMIT(+)                                   |
| ROBOT            | 12 SECOND HOME POS  | HOME POSITION       | SOFTLIMIT<br>SETTING | IN/OUT      | T          | -14/<br>-244         | 912<br>156        | 0            | 244156                           | ARC WE |               | R1 :S -10                          | 80.0000 des.<br>90.0000 des. | 0.0000 deg.<br>0.0000 deg.<br>0.0000 deg. | 180.0000 deg.<br>135.0000 deg.<br>206.0002 deg. |
| SYSTEM INFO      | T DROP AMOUNT       | MANIPULATOR<br>TYPE | HOCK SENS LV.        | ROBOT       |            |                      |                   |              |                                  | VARIA  | BLE           | R -20<br>B -1                      | 00.0002 des.<br>50.0009 des. | 0.0000 deg.<br>0.0000 deg.                | 200.0002 deg.<br>150.0009 deg.                  |
|                  | POWER ON/OFF<br>POS | analog monitor      |                      | SYSTEM INFO |            |                      |                   |              |                                  | IN/C   |               | T <u>-2</u>                        | <u>)9.9982</u> deg.          | 0.0000 deg.                               | <u>209.9982</u> deg.                            |
| Main Menu        | Simple Menu         |                     |                      |             |            |                      |                   |              |                                  | ROB    | OUT           |                                    |                              |                                           |                                                 |
|                  |                     |                     |                      |             |            |                      |                   |              |                                  |        | 2             |                                    |                              |                                           |                                                 |
|                  |                     |                     |                      | Main Menu   | Simple     | Menu                 |                   |              |                                  |        |               |                                    |                              |                                           |                                                 |
|                  |                     |                     |                      |             |            |                      |                   |              |                                  |        |               |                                    |                              |                                           |                                                 |
|                  |                     |                     |                      |             |            |                      |                   |              |                                  | Main N | fenu          | Simple Menu                        |                              |                                           |                                                 |

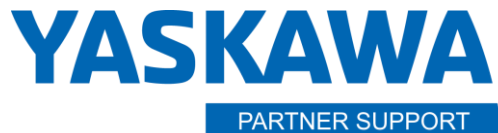

Shared Integration Experience

This document captures ideas, experiences, and informal recommendations from the Yaskawa Partner Support team. It is meant to augment – not supersede manuals or documentation from motoman.com. Please contact the Partner Support team at partnersupport@motoman.com for updates or clarification.

# Robot Models Affected

| AR1440 |                         |  |  |  |
|--------|-------------------------|--|--|--|
| Axes   | Maximum<br>motion range |  |  |  |
|        | degrees                 |  |  |  |
| S      | ±170                    |  |  |  |
| L      | +155/-90                |  |  |  |
| U      | +140/-85                |  |  |  |
| R      | ±150                    |  |  |  |
| в      | +90/-135                |  |  |  |
| т      | ±210                    |  |  |  |

| AR1730 |                         |  |  |
|--------|-------------------------|--|--|
| Axes   | Maximum<br>motion range |  |  |
|        | degrees                 |  |  |
| S      | ±180                    |  |  |
| L      | +155/-105               |  |  |
| U      | +160/-86                |  |  |
| R      | ±150                    |  |  |
| в      | +90/-135                |  |  |
| т      | ±210                    |  |  |

|      | AR3120                             |
|------|------------------------------------|
| Axes | Maximum<br>motion rang             |
|      | degrees                            |
| S    | ±180                               |
| L    | +135/-90                           |
| U    | +206/-80                           |
| R    | ±200                               |
| в    | +150                               |
| т    | ±210                               |
|      | Axes<br>S<br>L<br>U<br>R<br>B<br>T |

| SP80 |                         |  |  |  |
|------|-------------------------|--|--|--|
| Axes | Maximum<br>motion range |  |  |  |
|      | degrees                 |  |  |  |
| s    | ±180                    |  |  |  |
| L    | +155/-90                |  |  |  |
| U    | +90/-80                 |  |  |  |
| R    | ±205*                   |  |  |  |
| в    | ±120*                   |  |  |  |
| т    | ±180*                   |  |  |  |

| SP150R |                         |  |  |  |  |
|--------|-------------------------|--|--|--|--|
| Axes   | Maximum<br>motion range |  |  |  |  |
|        | degrees                 |  |  |  |  |
| S      | ±180                    |  |  |  |  |
| L      | +80/-130                |  |  |  |  |
| U      | +78/-79.4               |  |  |  |  |
| R      | ±205*                   |  |  |  |  |
| в      | ±120*                   |  |  |  |  |
| т      | ±180*                   |  |  |  |  |

-----

|      | SP165                   |
|------|-------------------------|
| Axes | Maximum<br>motion range |
|      | degrees                 |
| S    | ±180                    |
| L    | +76/-60                 |
| U    | +90/-86                 |
| R    | ±210*                   |
| в    | ±125*                   |
| т    | ±210*                   |

AR2010

S

U

R

в

Т

Maximum

motion range

degrees

±180

+155/-105 +160/-86

±150

+90/-135

±210

| SP165-105 |                         |  |  |  |
|-----------|-------------------------|--|--|--|
| Axes      | Maximum<br>motion range |  |  |  |
|           | degrees                 |  |  |  |
| S         | ±180                    |  |  |  |
| L         | +76/-60                 |  |  |  |
| U         | +90/-86                 |  |  |  |
| R         | ±210*                   |  |  |  |
| в         | ±125*                   |  |  |  |
| т         | ±210*                   |  |  |  |

tion range

|      | SP185R                |
|------|-----------------------|
| Axes | Maximum<br>motion ran |
|      | degrees               |
| S    | ±180                  |
| L    | +80/-130              |
| U    | +78/-78.4             |
| R    | ±205*                 |
| в    | ±120*                 |

±180\*

| SP210 |                         |  |  |  |
|-------|-------------------------|--|--|--|
| Axes  | Maximum<br>motion range |  |  |  |
|       | degrees                 |  |  |  |
| S     | ±180                    |  |  |  |
| L     | +76/-60                 |  |  |  |
| U     | +90/-86                 |  |  |  |
| R     | ±210*                   |  |  |  |
| в     | ±125*                   |  |  |  |
| т     | ±210*                   |  |  |  |

| SP235 |                         |  |  |  |
|-------|-------------------------|--|--|--|
| Axes  | Maximum<br>motion range |  |  |  |
|       | degrees                 |  |  |  |
| S     | ±180                    |  |  |  |
| L     | +76/-60                 |  |  |  |
| U     | +197/-77.8              |  |  |  |
| R     | ±205*                   |  |  |  |
| в     | ±120*                   |  |  |  |
| т     | ±180*                   |  |  |  |

How to Correct Axis Limits for Weld and Spot Robots in MotoSim v1.docx 6/5/2023

Т